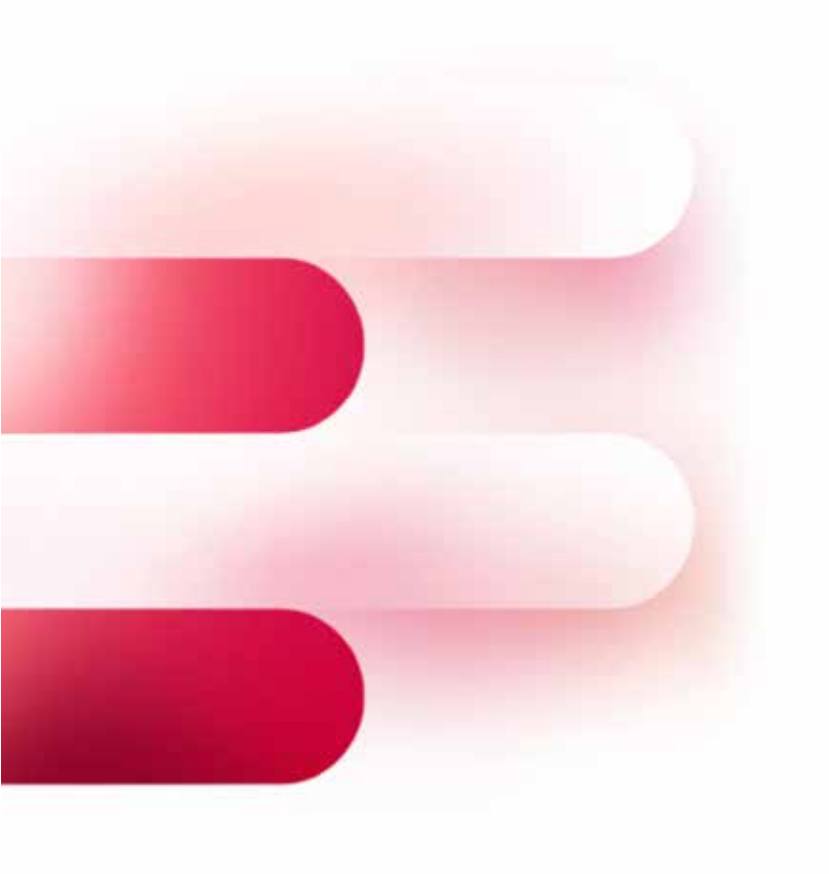

# HANDLEIDING Raadpleging van de rente op een betaalrekening

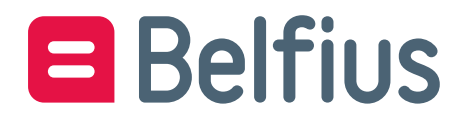

## Inhoudsopgave

| 1. | Toe | gang tot het menu                                                      | 3 |
|----|-----|------------------------------------------------------------------------|---|
| 1  | .1. | Raadpleging van de rentevoorwaarden voor de lopende periode            | 3 |
| 1  |     | Rentevoorwaarden van de voorbije periodes (geboekte renteafsluitingen) | 6 |

## Met deze functie raadpleegt u:

- geldende rentevoorwaarden op uw betaalrekening op het moment van raadpleging
- renteafsluitingen in het verleden, met de mogelijkheid om voor een bepaalde periode een gedetailleerde renteberekening aan te vragen.

## 1. Toegang tot het menu

Via het Overzicht van de rekeningen in BelfiusWeb (Menu Producten / Rekeningen/ Overzicht)

## 1.1. Raadpleging van de rentevoorwaarden voor de lopende periode

U vindt uw rekening terug in de lijst met rekeningen in BelfiusWeb en klikt op '**intresten**' op het einde van de regel.

| ▼ Thesaurierekeningen ★ |                      |         | product                   | < >                                  |
|-------------------------|----------------------|---------|---------------------------|--------------------------------------|
| Overzicht rekeningen    |                      |         | Rekening andere bank toes | voegen Openen nieuwe Belfiusrekening |
| Rekeningnummer *        | Benaming             | Bank ^  | Land A                    | Saldo 📀                              |
| BE03 0683 0180 1884     |                      | Belfius | BE (BELGIE)               | 5 🔨 E 🔅                              |
| BE03 0683 0182 1284 🛦   |                      | Belfius | BE (BELGIE)               | Historiek                            |
| BE04 0683 0179 6531     |                      | Belfius | BE (BELGIE)               | 🔨 Overschrijving                     |
| BE04 0683 0180 6231 🛦   | 2015-04-10           | Belfius | BE (BELGIE)               | € Saldo                              |
| BE10 5592 5157 0104     | 020146 A/6           | Belfius | BE (BELGIE)               | Opvolging transacties                |
| BE15 0683 0203 8930 🛦   | ES476 GTU-R 20171005 | Belfius | BE (BELGIE)               | Kenmerken rekening                   |
| BE16 0683 0181 0574 🛦   |                      | Belfius | BE (BELGIE)               | 면 Doorlopende betalingsopdrachten    |
| BE21 5592 5157 0003     | RUB : journalier     | Belfius | BE (BELGIE)               | Domiciliëringsmandaten               |
| BE27 0683 0182 9873 🛦   |                      | Belfius | BE (BELGIE)               | -21,00                               |
| BE27 5522 9658 0073     |                      | Belfius | BE (BELGIE)               | 39.388.673,46 EUR                    |
| BE28 0683 0210 5820 🛦   |                      | Belfius | BE (BELGIE)               | -62,37 EUR                           |

Figuur 1: Toegang tot de functie voor het raadplegen van intresten op de rekening

Selecteer het tabblad 'Rentevoorwaarden'.

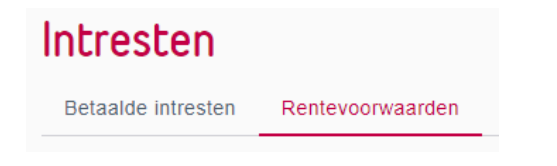

De voorwaarden die van toepassing zijn op uw betaalrekening worden afgebeeld: het gaat om de tarieven die gelden voor uw rekening.

De voorwaarden zijn **die van de lopende renteperiode**<sup>1</sup> (meestal het lopende kwartaal, behalve als de boekingsperiodiciteit van uw rekening anders is).

U kan per type geboekte interest op uw rekening de rente raadplegen die geldt op het moment van uw raadpleging voor de berekening van de rentelasten, rekening houdend met een eventuele referentierentevoet en/of eventuele tranches.

**Onder type interest** verstaan we vooral **debetrente**, **creditrente op een groep rekeninge**, **creditrente op rekening**, alsook **diverse provisies** (bv. bij een saldo-overschrijding, een debetsaldo, een reservering).

#### Intresten

| Betaalde intresten Rentevoorwaarden                                                                                                    |                  |  |  |  |
|----------------------------------------------------------------------------------------------------|------------------|--|--|--|
| Situatie op 28/08/2020 07:53                                                                                                    |                  |  |  |  |
| CREDITINTRESTEN geglobaliseerd over meerdere rekeningen<br>Geglobaliseerde creditintresten op BEPAALDE rekeningen. Berekend o.b.v. de situatie van bepaalde Betaalrekening(en) van uw entiteit.<br>Raadpleeg de lijst van Betaalrekening(en) die behoren tot deze interestgroep |                  |  |  |  |
| Tranche tot                                                                                                    | Toegepast tarief |  |  |  |
| 500.000,00 EUR                                                                                                    | -0,6 %           |  |  |  |
| 99.999.999.999,99 EUR                                                                                                    | -0,75 %          |  |  |  |
| DEBETINTRESTEN op deze rekening                                                                                                    |                  |  |  |  |
| Tranche tot                                                                                                    | Toegepast tarief |  |  |  |
| -                                                                                                    | -5 %             |  |  |  |

Figuur 2: Voorbeeld van rente op een groep en op een rekening

<sup>&</sup>lt;sup>1</sup> De afgebeelde rente is altijd deze die **van kracht is op het ogenblik van uw raadpleging**. Wordt de rente tijdens die periode aangepast door Belfius, dan wordt het bedrag van uw interest herberekend voor de hele periode op basis van de nieuwe voorwaarden.

De soorten rentevoeten die worden afgebeeld kunnen verschillen naargelang het type rekening. Ze kunnen rechtstreeks berekend worden op basis van de stand van uw rekening, of in welbepaalde gevallen, op basis van de stand op een aantal rekeningen. Als dat van toepassing is, ziet u duidelijk of de voorwaarden van toepassing zijn op de rekening of op een groep rekeningen.

Als de rekening die u raadpleegt onderworpen is aan de rentevoorwaarden van een groep (gaat het bv. om een betaalrekening, een spaarrekening *Belfius Tre@sury* + of een *Belfius Tre@sury Special*), dan wordt het bestaan van die groep vermeld, tevens aan de hand van een hyperlink.

CREDITINTRESTEN geglobaliseerd over meerdere rekeningen

```
Geglobaliseerde creditintresten op BEPAALDE rekeningen. Berekend o.b.v. de situatie van bepaalde Betaalrekening(en) van uw entiteit.
<u>Raadpleeg de lijst van Betaalrekening(en) die behoren tot deze interestgroep</u>
```

Figuur 3: Een vermelding om aan te geven of uw rekening gekoppeld is aan een interestgroep

Door op de link te klikken, roept u de lijst met rekeningen op die tot de groep behoren, op basis waarvan de rentelasten worden berekend. Dankzij het zoekveld kan u een rekening opzoeken en nagaan of deze wordt gebruikt voor de berekening van uw rentelasten.

| ×                                                   | Interestgroep 900000555398<br>Betaalrekening(en) |    |
|-----------------------------------------------------|--------------------------------------------------|----|
| Zoeken                                              |                                                  | ۵. |
| Lijst van 54 Betaalrekening(en) op 28/08/2020 07:55 |                                                  |    |
| BE77 0683 0010 9842                                 | soldes 2013                                      |    |
| BE91 0683 0084 0776                                 | P 40                                             |    |
| BE04 0683 0179 6531                                 | -                                                |    |
| BE47 0683 0180 1480                                 | PPPP 49                                          |    |
| BE03 0683 0180 1884                                 | -                                                |    |
| BE45 0683 0180 2389                                 | -                                                |    |
| BE32 0683 0180 3302                                 | -                                                |    |
| BE63 0683 0180 3908                                 | -                                                |    |
| BE52 0683 0180 4009                                 | RUBRIQUE UNIQUE                                  |    |
| BE94 0683 0180 4514                                 | -                                                |    |
| BE59 0683 0180 5726                                 | -                                                |    |
| BE04 0683 0180 6231                                 | 2015-04-10                                       |    |
| BE68 0683 0180 6534                                 | -                                                |    |

Figuur4: met het zoekveld kan u snel een rekening opzoeken in de lijst met rekeningen van de rentegroep

## 1.2. Rentevoorwaarden van de voorbije periodes (geboekte renteafsluitingen)

Klikt u op het tabblad 'renteberekening', dan ziet u periodes uit het verleden waarin rente op uw betaalrekening berekend is.

| <ul> <li>Thesaurierekeningen</li> </ul> |                          |              | ▼ BE32 0683 0180 3302 |                    | < >                                       |
|-----------------------------------------|--------------------------|--------------|-----------------------|--------------------|-------------------------------------------|
| Intresten                               |                          |              |                       | Maak een simulatie | Wederkerende aanvraag Exporteren          |
| Betaalde intresten Rentevoorwa          | arden                    |              |                       |                    |                                           |
| EUR •                                   | ]                        |              |                       |                    |                                           |
| Type berekening                         | Periode                  | Boekingsdatu | m Valutadatum         | Bedrag             | Negatieve creditintresten 🛛 📀             |
| Periodieke berekening                   | 01/04/2020 -> 30/06/2020 | 08/07/2020   | 01/07/2020            | -9,12 EUR          | 0,00 EUR                                  |
| Periodieke berekening                   | 01/01/2020 -> 31/03/2020 | 08/04/2020   | 01/04/2020            | -8,63 EUR          | 0,00 EUR                                  |
| Periodieke berekening                   | 01/10/2019 -> 31/12/2019 | 09/01/2020   | 01/01/2020            | -8,23 EUR          | 0,00 EUR                                  |
| Periodieke berekening                   | 01/07/2019 -> 30/09/2019 | 09/10/2019   | 01/10/2019            | -7,75 EUR          | 0,00 EUR                                  |
| Periodieke berekening                   | 01/04/2019 -> 30/06/2019 | 08/07/2019   | 01/07/2019            | -7,21 EUR          | 0,00 EUR                                  |
| Periodieke berekening                   | 01/01/2019 -> 31/03/2019 | 08/04/2019   | 01/04/2019            | -6,70 EUR          | 0,00 EUR                                  |
| Periodieke berekening                   | 01/10/2018 -> 31/12/2018 | 09/01/2019   | 01/01/2019            | -6,40 EUR          | 0,00 EUR                                  |
| Alle 7 selecteren                       |                          |              |                       | Ge                 | edetailleerde intrestberekening aanvragen |

Figuur 5: lijst met rentafsluitingen tijdens voorbije periodes voor een rekening

#### Optie 'Gedetailleerde renteberekening'

Voor elke periode die aanleiding gaf tot boeking van rente op uw rekening, kan u **met de actieknop** een **gedetailleerde rentebetaling onder de vorm van een .csv-bestand** (bestand dat bv. kan worden gelezen door een spreadsheet) **of als pdf-bestand**<sup>2</sup> **vragen**. Zo kiest u het formaat van uw document.

<sup>&</sup>lt;sup>2</sup> Om een pdf-bestand te krijgen, moet u de dienst PaPyRuS activeren op uw abonnement, via uw abonnementsbeheerder (Master User BelfiusWeb) of uw Servicing Officer bij Belfius. Om een csv-bestand te krijgen, moet u de dienst 'ontvangst van bestanden' op uw BelfiusWeb-abonnement aanvragen.

| K Gedetailleerde intrestberekening aanvragen<br>BE32 0683 0180 3302 |                          |               |             |   |  |  |
|---------------------------------------------------------------------|--------------------------|---------------|-------------|---|--|--|
| Muntcode<br>EUR                                                     |                          |               |             |   |  |  |
| Type berekening                                                     | Periode                  | Boekingsdatum | Valutadatum | ٥ |  |  |
| Periodieke berekening                                               | 01/01/2020 -> 31/03/2020 | 08/04/2020    | 01/04/2020  |   |  |  |
| Document output<br>Type document                                    |                          |               |             |   |  |  |

Figuur 6: een gedetailleerde berekening aanvragen

Met dit bestand – beschikbaar vanaf de dag die volgt op uw aanvraag via het menu 'Reporting' in BelfiusWeb - raadpleegt u de gedetailleerde renteberekening over de periode, afhankelijk van fondsenbewegingen op de betrokken rekening.

Voor meer informatie hierover verwijzen we u naar de handleiding 'Renteberekening' in BelfiusWeb.

## Belangrijke opmerkingen op rekeningen die deel uitmaken van een thesaurieovereenkomst van het type 'Cashpooling'

Hebt u gevraagd om rekeningen op te nemen in een structuur van het type '<u>Simple Pooling</u>', dan moet u contact opnemen met uw Servicing Officer om informatie te verkrijgen over uw rentevoorwaarden. Dit specifieke Cash Management-product houdt een ander berekeningssysteem in dan voor uw rentelasten.

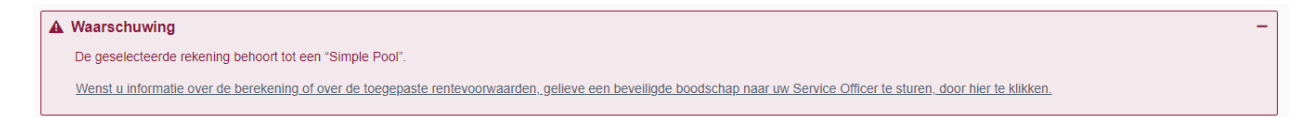

#### Figuur 7: Waarschuwing indien Simple Pool

Hebt u gevraagd om uw rekening op te nemen in een structuur van het type '<u>Multiple Pooling</u>', dan worden rentevoorwaarden afgebeeld, maar niet de specifieke voorwaarden van het cashpoolingcontract. Om globale informatie over uw rentevoorwaarden te verkrijgen, moet u tevens contact opnemen met uw Servicing Officer.